# 参加登録方法のご案内

#### 本学会については、WEB開催プラットフォームとして 「メディカルプライム」を使用して開催いたします。 つきましては「メディカルプライム」へ会員登録後に参加登録・視聴が可能となります。

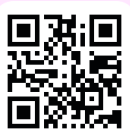

## https://medicalprime.jp/

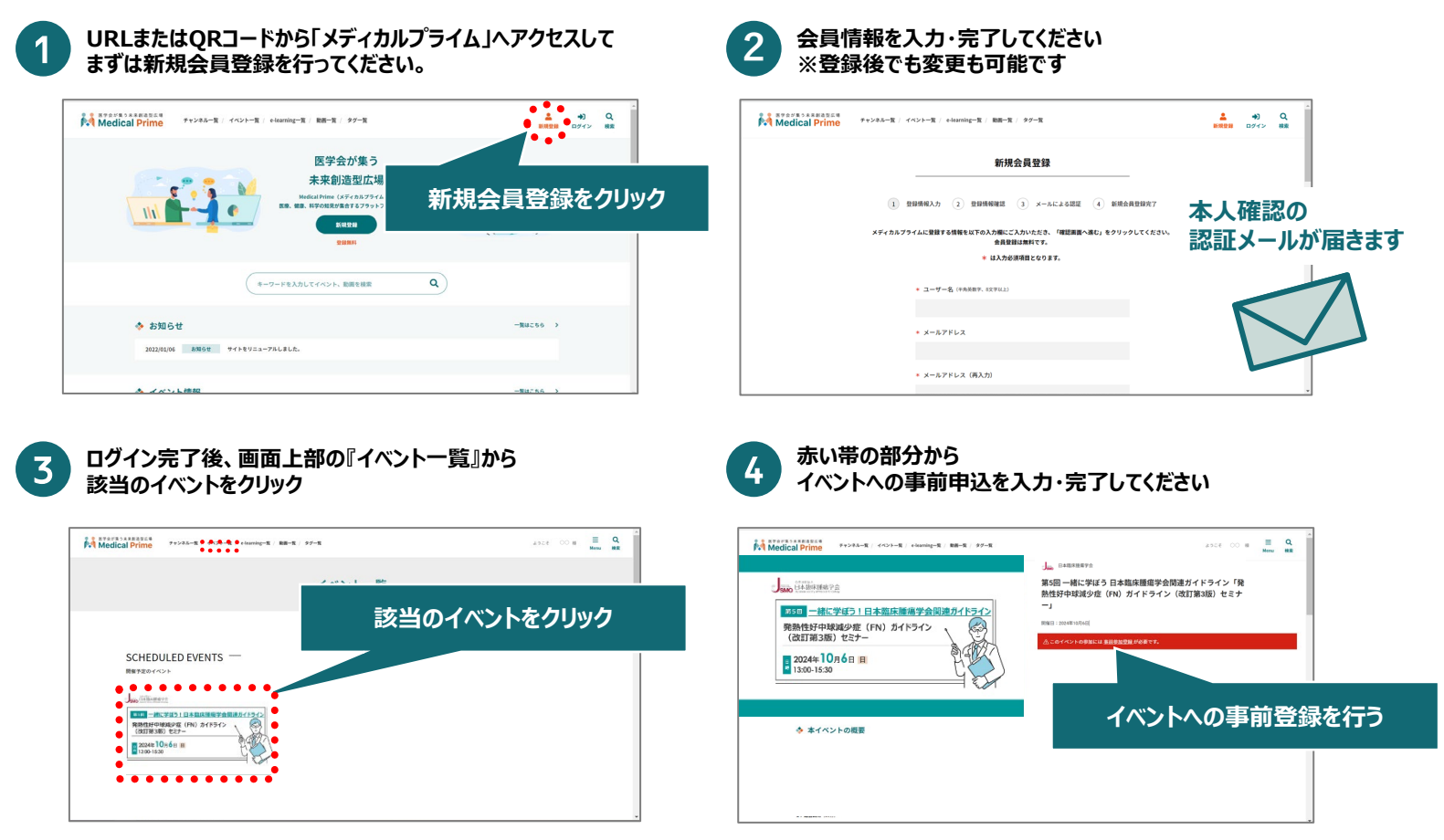

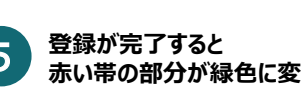

### 赤い帯の部分が緑色に変更されます。

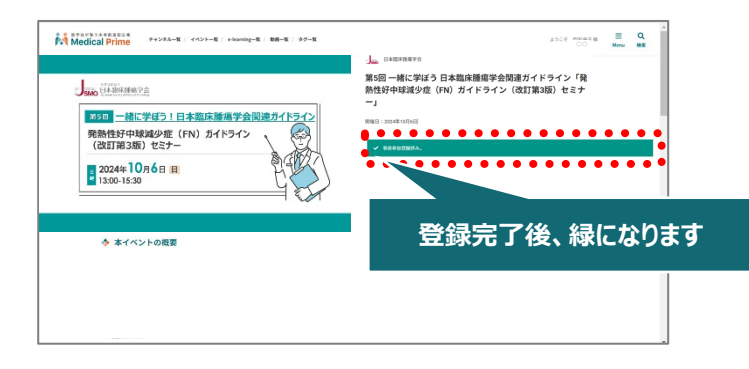

推奨ブラウザ ※最新版に更新をお願いします Windows環境の場合

・Google Chrome(最新版) ・Mozilla Firefox(最新版) Internet Explorer 11.X ・Microsoft Edge(最新版)

Mac環境の場合

·Safari(最新版) ·Google Chrome(最新版) ・Mozilla Firefox(最新版)

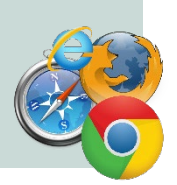

# 視聴方法のご案内

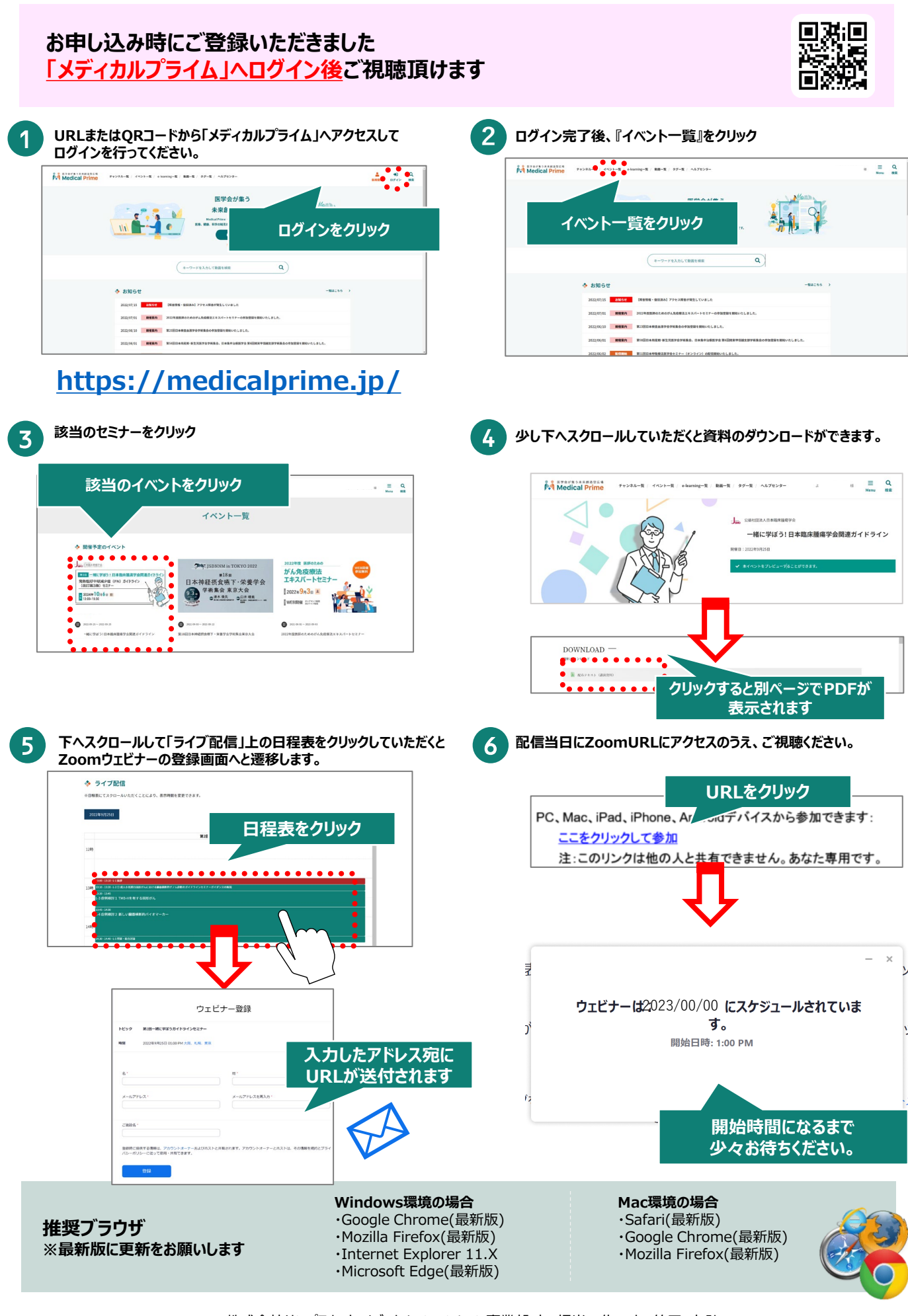

【お問い合わせ窓口】

株式会社サンプラネット メディカルコンベンション事業部内 担当:佐々木、竹田、友弘 TEL: 03-5940-2615 / E-mail: jsmo-seminar@sunpla-mcv.com 受付時間 10:00~17:00 (土・日・祝祭日を除く)